# **0'\\'**5 🚥 欧伟士。智能电暖器

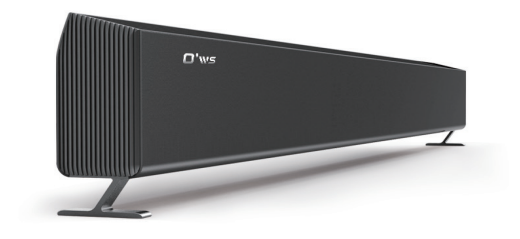

### 本说明书适用以下型号

MP2500 MP3000

售后服务热线电话: 400-858-8338

#### 使用说明书

附: 质保卡 使用产品前仔细阅读本使用说明书,并妥善保留备用

操作部分

#### 触控显示屏操作

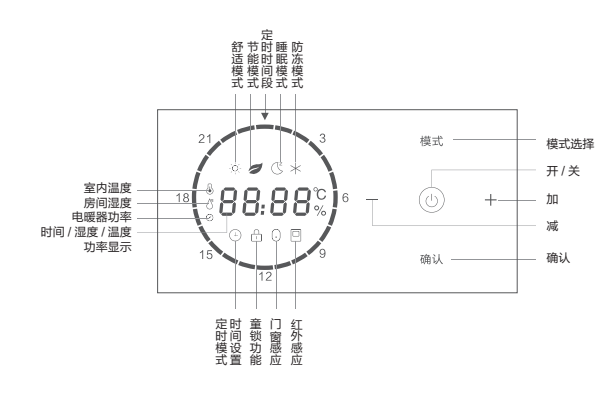

液晶屏各段的显示位置和所代表的含义如上图所示 开关键:开关机 +/- 键:修改参数 模式键: 切换工作模式 确认键:确认功能,使设置生效

### 使用方法

#### 1、基本规格

1. 电源电压: AC220V±10%, 50Hz 2. 负载电流: < 16A 3. 测量环境温度范围: 0~60 ℃ 4. 显示环境温度范围:0~60 ℃,分辨率为 0.5℃ 5. 测量外壳温度范围: 0~127 ℃ 6. 设定温度范围: 7~30 ℃,步进为 0.5℃ 7. 段式负显 LCD 液晶,黑底白字,显示区大小 5.0cm\*5.4cm 8. 个触摸按键和 5 个白色按键灯,待机状态下按键灯灭,唤醒状态下 按键灯亮 9. 扬声器,语音播报(模式、按键提示音等)。

### 2、UI 说明

2.1上电启动 上电后,设备进入断电之前的工作模式。如果是初次上电,设备进入 舒适模式。 2.2 待机 待机:8秒内对该设备无操作,进入待机状态,屏幕处于低亮度状态。 唤醒:轻触任意按键,或通过遥控器,可退出待机状态,屏幕正常亮度。 2.3 非编辑状态 非编辑状态下:轮流显示环境温度、当前湿度、加热功率;按"确认" 键切换显示温度、湿度、功率、时间。 2.4 设定状态 按"模式"键切换各个工作模式。设置温度最低 7℃,最高 30℃。各

## 模式概述如下:

### 目录

| <sup></sup>                                            |
|--------------------------------------------------------|
| 安装和使用方法・・・・・・・・・・・・・・・・03                              |
| 昔误码・・・・・・・・・・・・・・・・・・・・・・13                            |
| <sup></sup> 品电器原理图・・・・・・・・・・・・・・・・・・・・・・・・・・・・・・・・・・・・ |
| <sup></sup>                                            |
| 書后服务・・・・・・・・・・・・・・・・・・・・・15                            |
| 贡保卡・・・・・・・・・・・・・・・・・・・・・・・16                           |

您好!

舒适。

### 使用方法

| 2.4.1 舒话模式 / 节能模式 / 防冻模式                        |
|-------------------------------------------------|
| 按+、- 键设置温度, 每次调整 0.5℃。                          |
| 2.4.2 睡眠模式                                      |
| 长按"模式"键进入编辑状态:按+、-键选择睡眠起始时间,按"确                 |
| 认"键选中起始时间: 再按 + 、- 键设置该时刻温度, 按"确认"键设置           |
| 下一个时刻的温度。设置完成,5秒后自动生效,并退出当前页面。(睡                |
| 眠模式的显示界面如下图一)                                   |
| 2.4.3 定时模式                                      |
| 记····》 ~ 次。<br>设置一周每天用哪个预设程序·长按"模式"键讲入编辑状态. 按"确 |
| 认"键切换当前编辑的参数,按 + 、 - 键调整数值。设置完成,5 秒后自           |
| 动牛效、并退出当前页面。                                    |
| 修改预设程序,长按"模式"键进入刚才的编辑状态,再长按"模式"                 |
| 键选择修改哪个预设程序,按+、-键选择,按"确认"键进入详细设置。               |
| 此时按+、-键洗择修改的时间点,按"确认"键使该时刻亮/灭。(定                |
| 时模式的显示界面如下图二)                                   |
| 2.5 音量和时间设置                                     |
|                                                 |
|                                                 |
| 设置音量,按+、-键调整音量,按"确认"键使设置牛效。                     |
| 设置时间,按+、 - 键设置日期和时间,按"确认"键使设置生效。                |
|                                                 |
|                                                 |
| ÷ · ·                                           |

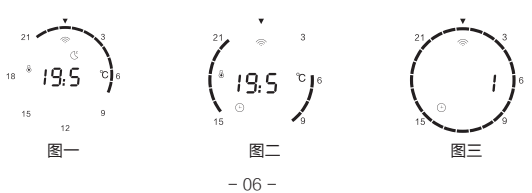

### 产品技术参数

#### 欢迎您选用欧伟士智能电暖器!

本产品采用复合散热方式,利用冷热空气对流循环及热辐射原理对室 内空气进行加热,使室内升温迅速,加热效率高,无能源浪费、无噪音、 无污染。在寒冷的冬季里,为您创造理想的工作、生活环境,倍感温暖与

#### 产品执行标准

GB4706.1-2005 家用和类似用途电器的安全 通用要求

GB4706.23-2007 家用和类似用途电器的安全 室内加热器的特殊要求

#### 产品名称:智能电暖器

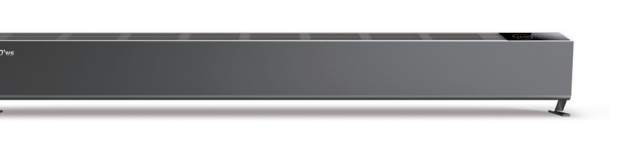

| 型号        | MP2500        | MP3000        |
|-----------|---------------|---------------|
| 功率        | 2500W         | 3000W         |
| 尺寸(长*宽*高) | 1500*90*170mm | 1710*90*170mm |
| 重量        | 7.3kg         | 7.9kg         |
| 建议供暖面积    | 20 ㎡以下        | 25 ㎡以下        |
| 语音提醒      | 有             | 有             |
| 倾倒保护      | 有             | 有             |
| 额定电压      | 220V~         | 220V~         |
| 电源线长度     | 2.8m          | 2.8m          |
| 电源插头      | 16A           | 16A           |
| 定时功能      | 有             | 有             |
| 温度保护      | 有             | 有             |
| 智能变频      | 支持            | 支持            |
| 遥控器       | 有             | 有             |

注:产品技术参数如有变更,恕不另行通知,请以实际产品参数为准

- 02 -

### 安装方式

#### 开箱检查:

打开包装箱,取出欧伟士电暖器(以下简称产品),确认产品完好, 附件齐全。支脚安装: 取出支脚, 使支脚与机器支脚安装位置垂直, 轻轻 的往下压,压到位之后向外侧推,推到位即可。(如下图所示:支脚安装 示意图)

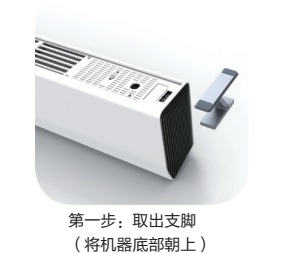

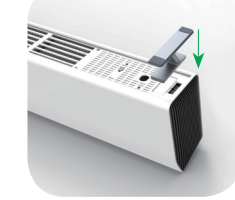

第二步:支脚放到如上 图位置,轻轻往下压

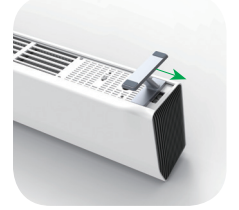

第三步: 支脚按至如上 图位置,再向外侧推

#### 第四步: 支脚放置到位

#### 注: 支脚安装完毕后,将支脚置于地面,产品垂直正立。

- 03 -

### - 01 -

### 使用方法

#### 2.6 童锁功能

长按 + 、 – 两个键打开或关闭童锁。 2.7 关机 长按"开关"键开机或关机。

#### 3、遥控器操作

可以通过遥控器对设备进行以下操作: (1) 开关机 (2) 切换工作模式

- (3) 设置舒适模式下的设定温度
- (4) 打开或者解除童锁

a、按"开关"键,设备进入开机或关机状态。 b、按舒适模式、节能模式、睡眠模式、防冻模式,进入相应的功能模式。 c、按相应的模式按键,电暖器切换到当前的工作模式。 d、按"+"键或"-"键,修改当前的设定温度值。 e、按定时键设定定时时间。 f、按"童锁"键对已设置完毕的数据进行加解锁。

### 使用方法

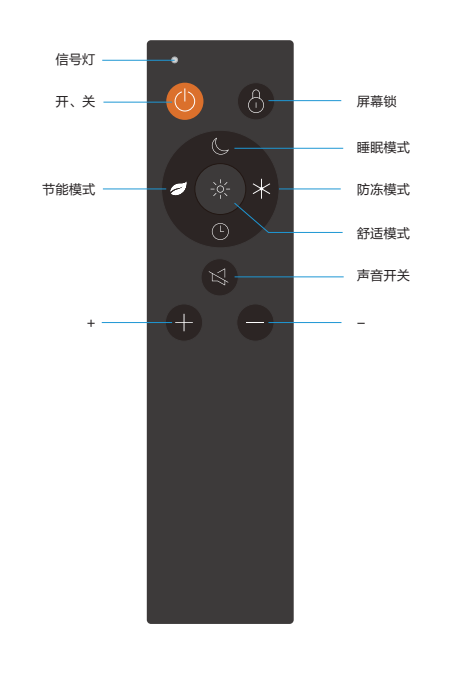

### 使用方法

#### 4.2 语音提醒

当设备出现以下情况时会有语音提醒:

- (1) 配网成功;
- (2) 设备倾斜大于 15°或者倾倒;

(3) 打开门窗检测功能,并且5分钟内环境温度下降5℃以上。

#### 5、异常保护

5.1 防倾覆保护 当设备倾斜大于 15°或者倾倒时自动关机。 5.2 工作电流检测

当设备工作电流超出正常范围时(>16A)自动关机。

#### 6、APP 操作

6.1 APP 下载使用说明

首先,使用手机浏览器或微信"扫一扫",扫描下图的二维码,按照 提示下载 APP; 出现对话框"下载提示"选择"本地下载"。下载完成 后点击安装,安装成功后出现对话框点击"完成"即可。

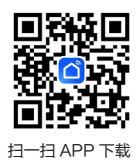

4、语音 4.1 语音播报 当用户进行以下操作时会有语音播报:通过面板按键或者遥控器切换 工作模式、开关机、打开或者解除童锁,进行配网操作。

#### 6.1 1APP 安装界面说明

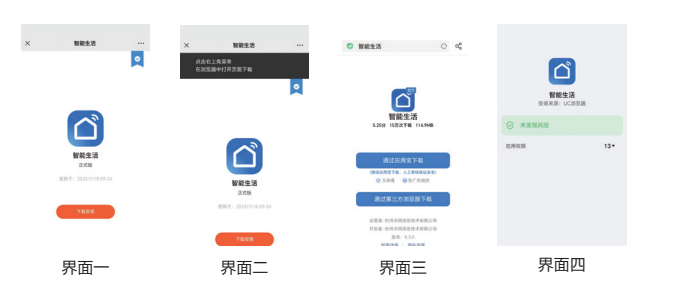

#### 6.2 登陆界面说明

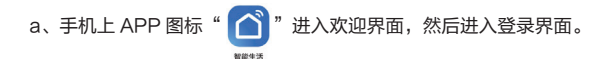

b、新用户先注册账户,按界面提示输入信息,点击注册。新用户注 册成功后可登录 APP 界面。

c、老用户如果忘记密码,点击"忘记密码",进入找回密码界面, 根据对话框提示操作,重新设置密码即可,密码设置成功后可登录 APP 界面。

- 10 -

d、登陆方式:手机号一键登陆或账号密码登陆。

### 使用方法

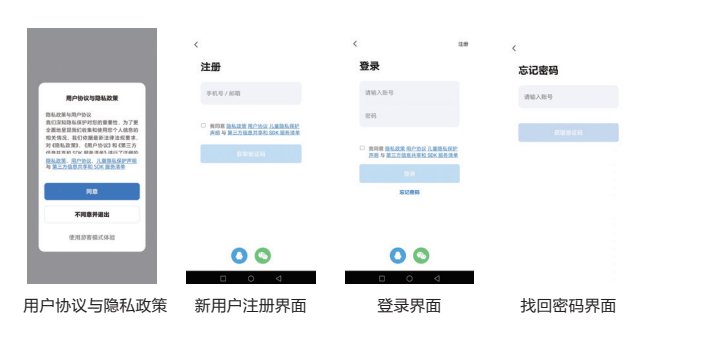

#### 6.3 添加设备 6.31 配网

在电暖器上同时长按"模式键"和"确认"进行配网操作(听到等待 连接语音提示后),在APP设备列表界面的右上角点"+"进入"添加设备", 此时界面上弹出发现设备然后点添加再进入 WiFi 名称及密码输入界面, 输入正确的环境 WiFi 密码,待设备添加成功点击完成,此时设备连上云 WiFi 图标为常亮。

- 11 -

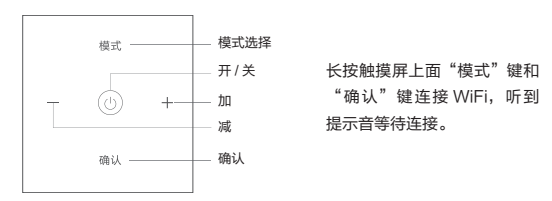

使用方法

10.000 10.000

界面一

界面二

更多 APP 使用说明详见 APP "我的"常见问题和反馈!

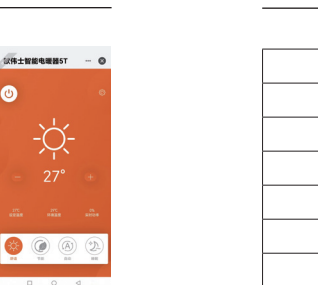

严重故障:设备停止加热以及所有控制功能,面板一直显示故障代码。 普通故障:设备照常运行,可在音量设置页面,同时按模式键和开关键三 秒钟可查看当前故障代码。

- 12 -

数据主管能电磁器6T

界面四

界面五

tyuiop

界面三

质保卡

#### 欧伟士智能电暖器质保卡

#### 客户信息

| 用户姓名 (User name)                           |  |
|--------------------------------------------|--|
| 通讯地址 (Address)                             |  |
| 联系电话 (Phone NO.)                           |  |
| 产品名称及型号 (Product Name and Model<br>Number) |  |
| 产品购买日期 (Purchase Date)                     |  |

#### 维修记录

| 维修日期 | 故障描述及更换配件 | 维修中心 | 维修人员 |
|------|-----------|------|------|
|      |           |      |      |
|      |           |      |      |
|      |           |      |      |
|      |           |      |      |

凭含有效购买时间的信息资料(包含购物小票、购物订单截图等),确认购买时间。 若无购买时间记录,则以出厂合格证日期后延后 30 天为保修起始日期。

制 造 商:江苏欧伟士智能科技有限公司 地址:江阴市新园路 5 号 -1 售后电话: 400-858-8338 官网: www.owskj.com

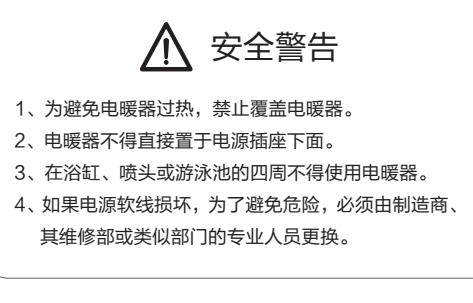

▶ 禁止覆盖

**0'**\\\'5 欧伟士<sup>®</sup>

- 16 -

| 错误代码 | 含义       | 严重等级 |
|------|----------|------|
| E01  | 温湿度传感器故障 | 严重   |
| E02  | 功率控制故障   | 严重   |
| E03  | 防倾覆故障    | 严重   |
| E04  | 时钟芯片故障   | 普通   |
| E06  | 红外遥控故障   | 普通   |
| E07  | 光传感器故障   | 普通   |

### 电器原理图

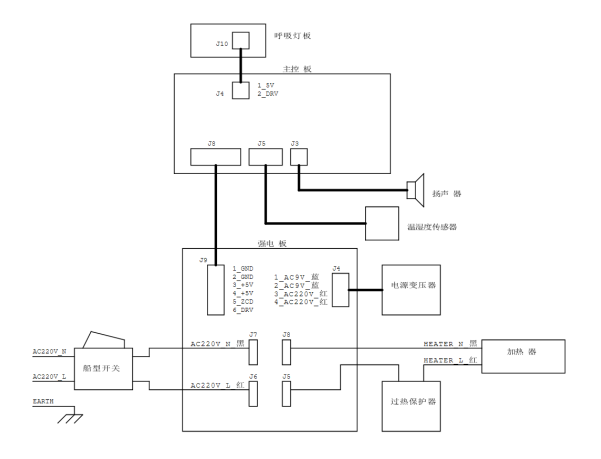

### 装箱清单

| 欢伟士电暖器 ×1   | 遥控器 ×1 | 防尘罩 ×1 |
|-------------|--------|--------|
| 说明书(质保卡、合格证 | ) ×1   | 支脚 ×2  |

- 14 -

### 售后服务

#### 欧伟士智能电暖器三包凭证

欧伟士智能电暖器产品售后服务严格依据《中华人民共和国消费者权 益保护法》、《中华人民共和国产品质量法》实行售后三包服务,服务内 容如下: 保修期限

1、自签收次日起 12 个月内,本产品出现《产品性能故障表》所列性 能故障的情况,经由产品售后服务中心检测确定,可免费享受换机或维修 服务:

2、若用于公共场所(商店、学校、宾馆环境等)整机保修三个月, 主要零部件六个月。

友情提示:营运过程中需使用包装箱,保证产品运输安全,建议自签收之日起至少保 留包装箱满 30 天

| 类型  | 保修内容 | 保修期限 |
|-----|------|------|
| 主机  | 主机   | 两年   |
| 耗材类 | 电池   | /    |

#### 以下情况不予办理退换货或保修

任何非欧伟士官方店出售的商品(序列号不符);

· 对于过保商品(超过三包保修期的商品);

未经授权的维修、误用、碰撞、疏忽、滥用、进液、事故、改动、 不正确的安装所造成的商品质量问题,或撕毁、涂改标贴、机器序号;

商品的外包装、附件、赠品、说明书不完整;

因不可抗力造成的损坏;

不符合性能故障的情况;

无有效购买时间记录;

因人为原因导致产品及其配件产生的故障。

- 15 -

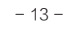

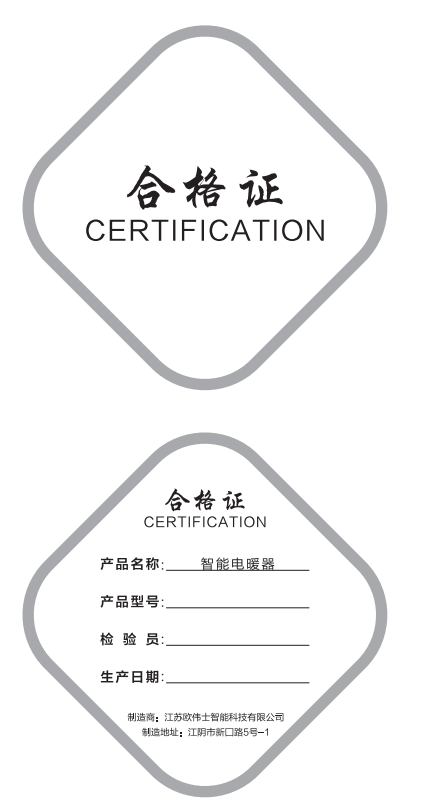